# **mitto'** HubSpot HUBSPOT INTEGRATION

# **How To Get Started**

Build powerful SMS marketing campaigns from HubSpot using Mitto's integration.

HubSpot users can quickly and easily leverage Mitto's industry-leading SMS solution in just a few simple steps. Start engaging customers and prospects on the most effective channel for customer engagement.

With Mitto you can test sending SMS for free using our self-service signup option!

We will show you how to start easily, get Mitto API key and start sending SMS directly from HubSpot.

# MITTO INTEGRATION

#### **Prerequisites:**

- Hubspot account
- Mitto account:
  - o Guide How to create Mitto account and find API keys

With **HubSpot's App Marketplace**, you can integrate tools you need for your business with your HubSpot account.

 From your Hubspot account navigate to Settings > Account Setup > Integrations > Connected Apps

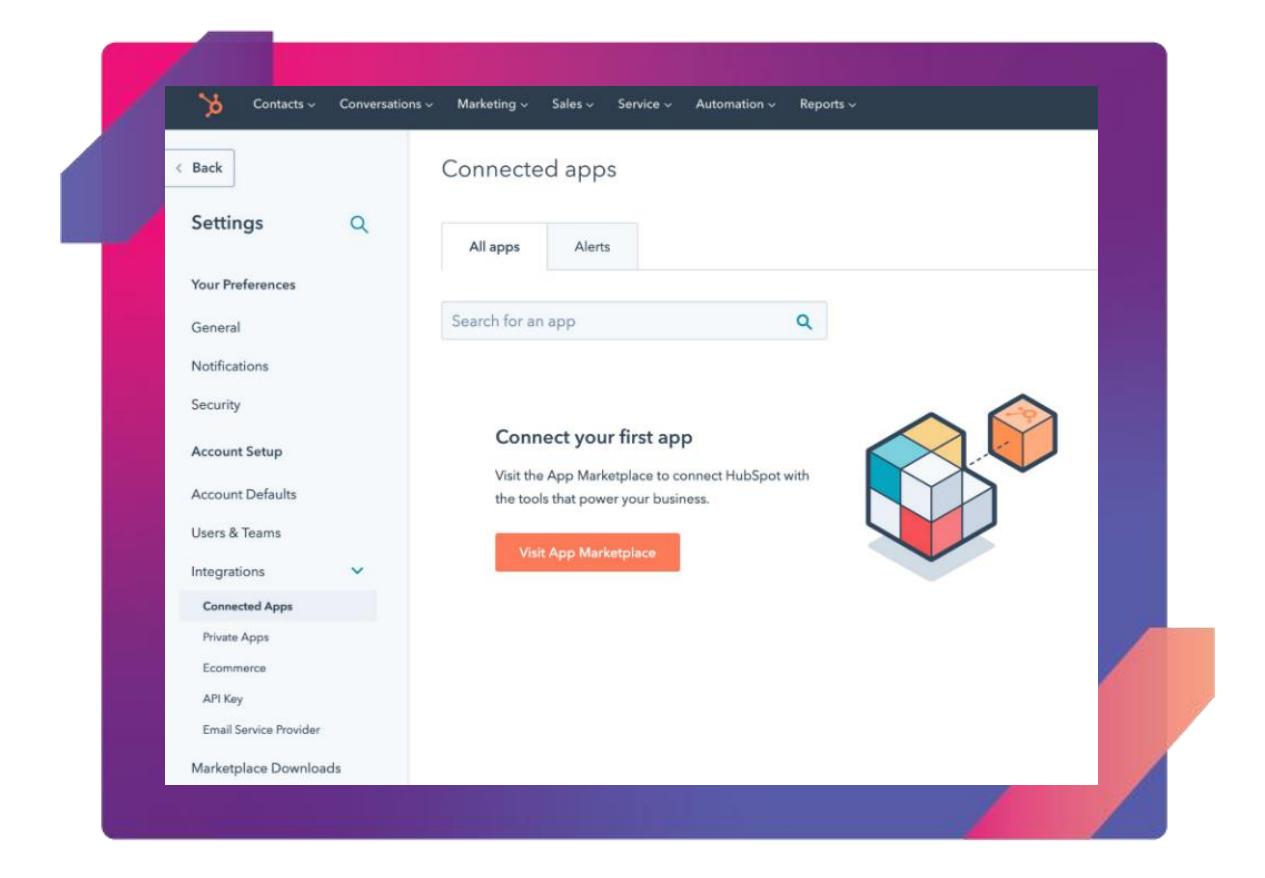

In the **App Marketplace** search for Mitto and choose it, or go directly:

https://ecosystem.hubspot.com/marketplace/apps/marketing/marketing-automation/mittoglobal-sms-199877

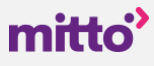

|                              | HubSj<br>Con                    | DOT APP Marketplace          |     |                          |
|------------------------------|---------------------------------|------------------------------|-----|--------------------------|
|                              | All categories - mitto          |                              | ×   |                          |
|                              | Apps                            |                              |     |                          |
| <ul> <li>Discover</li> </ul> | mitto' Mitto Global SMS         |                              |     |                          |
| All collections              | Send individual and marke       | ting SMS to engage with your | 6.0 | 3                        |
| Popular apps                 | in Marketing automation         |                              |     | 9                        |
| New apps                     |                                 |                              |     |                          |
| Free apps                    | View app collection             |                              |     |                          |
| Built by HubSpot             |                                 |                              |     |                          |
| Workflow integrations        | Popularappe                     |                              |     | See all                  |
| Data sync built by HubSpot   | Explore the most installed apps | in the HubSpot Marketplace   |     | Hi there have any set up |
| Marketing campaign apps      |                                 |                              |     | We're here to help.      |
|                              |                                 |                              |     |                          |

• Click on Install app

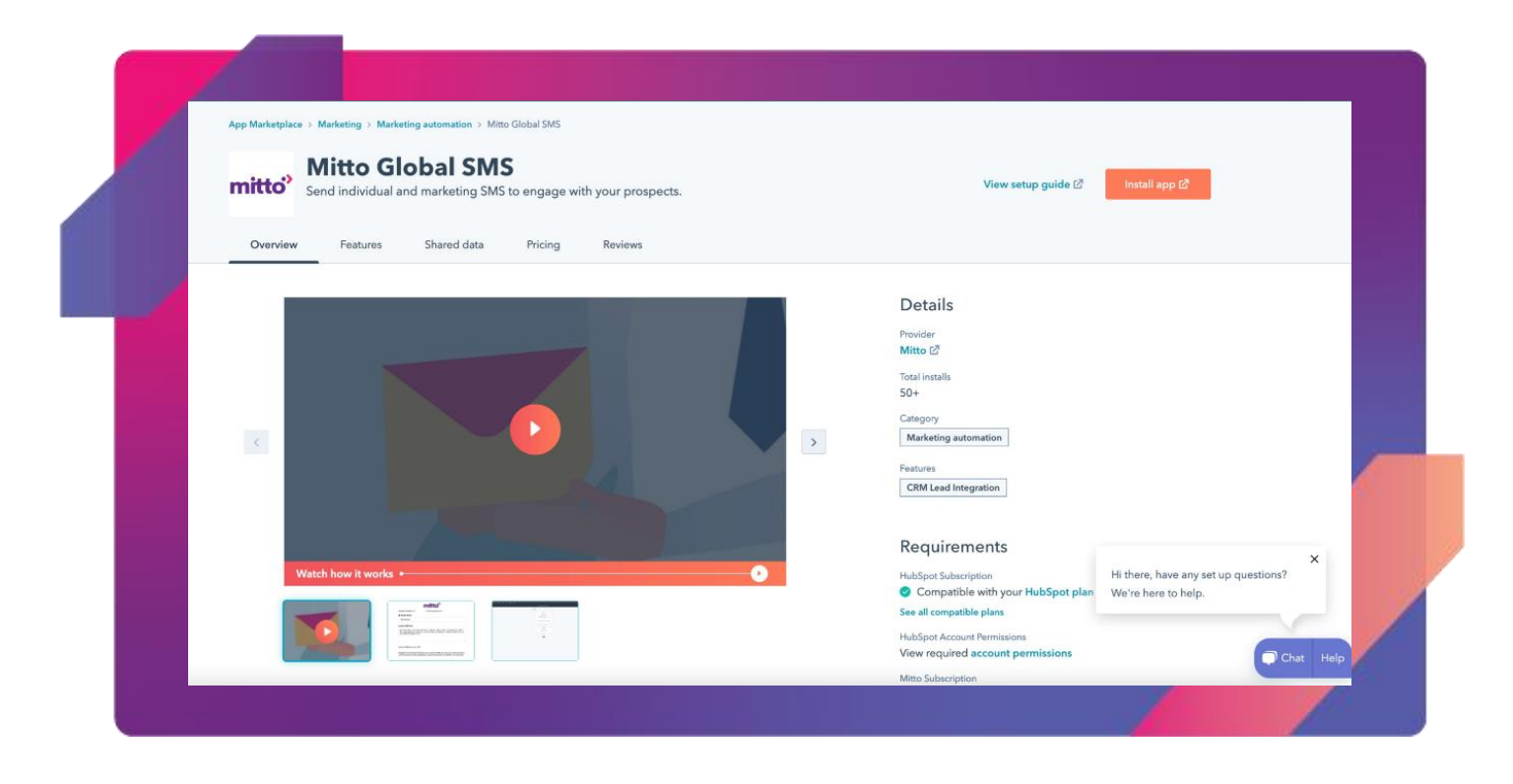

• Choose your account you want to connect:

| mitto                   | · ··· >                  |  |
|-------------------------|--------------------------|--|
| Connecting Mit          | to Global SMS to HubSpot |  |
| Mitto Global SMS by kon | zepthaus-ws.de 🗹         |  |
| Choose an account       |                          |  |
| NAME                    | DETAILS                  |  |
| O Mitto                 | www.mitto.ch<br>25733340 |  |
| Choose Account          |                          |  |

• Click **Connect app** and allow Mitto to connect to your data:

|      | Connecting <b>Mitto Global SMS</b> to <b>HubSpot</b>                                        |
|------|---------------------------------------------------------------------------------------------|
| Mi   | tto Global SMS                                                                              |
| This | app is requesting access to your HubSpot account. Continue connecting if you agree.         |
| - 2  | Manage and view your CRM data                                                               |
|      | View properties and other details about companies.                                          |
|      | Create, delete, or make changes to companies.                                               |
|      | View properties and other details about contacts.                                           |
|      | Create, delete, or make changes to contacts.                                                |
|      | View properties and other details about deals.                                              |
|      | Create, delete, or make changes to deals.                                                   |
| ዳ    | Workflows                                                                                   |
| * *  | This includes workflows                                                                     |
| 4%   | Create timeline events                                                                      |
|      | Grants access to manage custom activities on HubSpot CRM records. This includes creating or |
|      | updating records.                                                                           |
| ġ.   | Basic OAuth functionality                                                                   |
|      | The basic scope required for OAuth.                                                         |
|      |                                                                                             |

• Now you will see it under your connected apps. Under **Actions, go to Settings** and setup Mitto integration by **adding your API key** and other details.

| 🍾 Contacts 🗸           | Conversations ~ | Marketing ~                | Sales $\sim$ | Service ~ | Automation $\sim$ | Reports ~ |  |
|------------------------|-----------------|----------------------------|--------------|-----------|-------------------|-----------|--|
| < Back                 |                 | Connecte                   | ed app       | S         |                   |           |  |
| Settings               | ۹               | All apps                   | Alert        | 5         |                   |           |  |
| Your Preferences       |                 |                            |              |           |                   |           |  |
| General                |                 | Search for a               | п арр        |           |                   | Q         |  |
| Notifications          |                 |                            |              |           |                   |           |  |
| Security               |                 | mitto <sup>®</sup> Mitto G | lobal SMS    |           |                   |           |  |
| Security               |                 | Built by M                 | litto        |           |                   |           |  |
| Account Setup          |                 | Action                     | ns 🔻         |           |                   |           |  |
| Account Defaults       |                 |                            |              |           |                   |           |  |
| Users & Teams          |                 |                            |              |           |                   |           |  |
| Integrations           | ~               |                            |              |           |                   |           |  |
| Connected Apps         |                 |                            |              |           |                   |           |  |
| Private Apps           |                 |                            |              |           |                   |           |  |
| Ecommerce              |                 |                            |              |           |                   |           |  |
| API Key                |                 |                            |              |           |                   |           |  |
| Email Service Provider |                 |                            |              |           |                   |           |  |
| Marketplace Download   | ls              |                            |              |           |                   |           |  |
| Tracking Code          |                 |                            |              |           |                   |           |  |

You can add API key also in a different way.

• Go to any of your HubSpot contacts and find **Mitto SMS card** in the side panel, then click on **Settings.** 

| Contacts Actions *                                                | Overview Activities                                                                                                    |                               | Add playbooks @                                                                            |
|-------------------------------------------------------------------|----------------------------------------------------------------------------------------------------|-------------------------------|--------------------------------------------------------------------------------------------|
| SB<br>Digital Marketer                                            | Search activities Q<br>Activity Notes Emails Calls Tasks Meetings                                                              | Collapse all +                | Solesforce sync Actions     Sync status: Up to date     Thursday, Jonuary 25, 2024 9:25 AM |
| Note Email Call Task Meeting More      About this contact         | Filter by: Filter activity (23/33) - All users - All teams -<br>February 2024                                                  |                               | Workflow memberships (6)         Mana           Sandro Babić is a member of 6 workflows.   |
| First name<br>Sandro                                              | Mitto Global SMS -===     Sent Date: Feb 07, 2024 at 02:25 PM GMT                                                              | Feb 7, 2024 of 3:25 PM GMT+1  | <ul> <li>Stripe Payments (0)</li> </ul>                                                    |
| Last name<br>B                                                    | Mitto Global SMS Sent Date: Feb 07, 2024 at 02:25 PM GMT                                                                       | Feb 7, 2024 at 3:25 PM GMT+1  | Powered by DepositFix                                                                      |
| Lifecycle stage<br>Sales Qualified Lead<br>Lead Source<br>Website | Marketing email sent to Sandro Babić «smetrics2@gmail.com»<br>A world of possibilities awaits!                                 | Feb 6, 2024 of 934 AM GMT+1   | <ul> <li>Stripe Subscriptions (0)</li> </ul>                                               |
| Secondary Lead Source<br>Self-SignUp -<br>Mobile phone number     | January 2024                                                                                                    |                               | Powered by DepositFix                                                                      |
| +385-91-                                                          | Marketing email sent to Sandro Babić -smetrics2@gmail.com-<br>Let's upgrade your account!       > • Opers.1 Closs 0 Regiles: 0 | Jon 31, 2024 of 9:14 AM GMT+1 | <ul> <li>Mitto Global SMS (0)</li> <li>Send Clobal-SMS</li> </ul>                          |
| Testiranje                                                        | Marketing email sent to Sandro Babić «smetrics2@gmail.com»<br>Welcome to Mitto!                                                | Jan 25, 2024 at 9:34 AM GMT+1 | with Powered by Mitto Global SMS   Settings                                                |

• Enter/paste your provided API key:

| Mitto Global SMS – Settings             | × |
|-----------------------------------------|---|
| mitto'                                  |   |
| Please enter the provided api-key here: |   |
| CZ6q0sO5p6R2NCDEmihmqx7BAp              |   |

• You are ready to start sending SMS!

#### PLEASE NOTE:

If you wish to enable receiving messages from your contacts to Hubspot, you need to contact Mitto to set this up for you <u>partnerships@mitto.ch</u>

If you decided to try Mitto free trial and created account by yourself as described before - you can test messages during the trial period only to that registered number. Create Contact in HubSpot with that number and try sending SMS to that contact.

# PART 2 INTEGRATION FEATURES

#### Single SMS

Open any of **your Hubspot contacts**, and use **Mitto box in the side panel** to send SMS. Craft your SMS and send to a desired person.

| Contacts Actions -                                                                      | Overview Activities                                                                                                    |                               | Add playbooks                                                                           |      |
|-----------------------------------------------------------------------------------------|----------------------------------------------------------------------------------------------------|-------------------------------|-----------------------------------------------------------------------------------------|------|
| SB Sandro Babić<br>Digital Marketer                                                     | Search activities Q.<br>Activity Notes Emails Calls Tasks Meetings                                                           | Collopse all *                | Salesforce sync Actio     Sync status: Up to date     Thursday, January 25, 2024 R25 AM | ns ~ |
| Image: Note         Image: Email         Coll         Task         Meeting         More | Filter by: Filter activity (23/33) + All users + All teams +<br>February 2024                                                |                               | ₩orkflow memberships (6) Man<br>Senten Behick a grammer of 6 workflows                  | nage |
| About this contact                                                                      | Mitro Global SMS +++     Sent Date: Feb 07, 2024 at 02:25 PM GMT                                                             | Feb 7, 2024 of 525 PM GMT+1   | String Bouments (0)                                                                     | _    |
| Sandro<br>Last horme                                                                    | Mitto Global SMS ****<br>Sent Date: Feb 07, 2024 at 02:25 PM GMT                                                             | Feb 7, 2024 of 3:25 PM GMT+1  | ampe Payments (0)                                                                       |      |
| Hecycle stope<br>Sales Qualified Lead ♥<br>.ead Source<br>Website ♥                     | Marketing emails sent to Sondro Bablić «smetrics2@gmoli.com»<br>A world of possibilities avaits!<br>Delivered                | Feb 0, 2024 ut 934 AM GMT+3   | Powered by DepositFix     Stripe Subscriptions (0)                                      | -    |
| lecondary Lead Source<br>Self-SignUp ←<br>Adolie phone number                           | January 2024                                                                                                    |                               | Powered by DepositFix                                                                   |      |
| xed status<br>L'onpony rome                                                             | Marketing email sent to Sondro Bobić esmetrics2@gmail.com-<br>Let's upgrade your account!<br>> • • Opens 1 Okas 0 = Replex 0 | Jon 31, 2024 of 934 AM GMT+1  | <ul> <li>Mitto Global SMS (0)</li> <li>Send Global-SMS</li> </ul>                       |      |
| lessranje                                                                               | Marketing email sent to Sandro Babić «smetrics2@gmail.com»                                                                   | Jan 25, 2024 at 9:14 AM GMT+1 | with Drugged by Mitte Global SMS   Settings                                             | н    |

| Mitto Global SMS – Send Global-SMS                                                                                                    | × |  |
|----------------------------------------------------------------------------------------------------|---|--|
| mitto'                                                                                                    | • |  |
| Sandro B ,+38591 ,    2@gmail.com                                                                                                    | L |  |
| Sender                                                                                                    |   |  |
| orre<br>Message                                                                                                    | L |  |
|                                                                                                    | L |  |
| 0/160                                                                                                    | L |  |
| If English and standard characters are used one SMS can have max 160 characters and if using some other<br>alphabets or special characters one SMS is 70 characters | L |  |
| SUBMIT RESET CANCEL                                                                                                    | L |  |

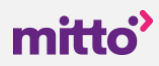

#### Send Messages to Group of Customers with Workflows

Send targeted campaigns to a large number of people at once using Workflows. Filter by any HubSpot criteria and target people from a specific industry, title, geographic location, or company. Personalize messages based on these criteria to better connect with your customers.

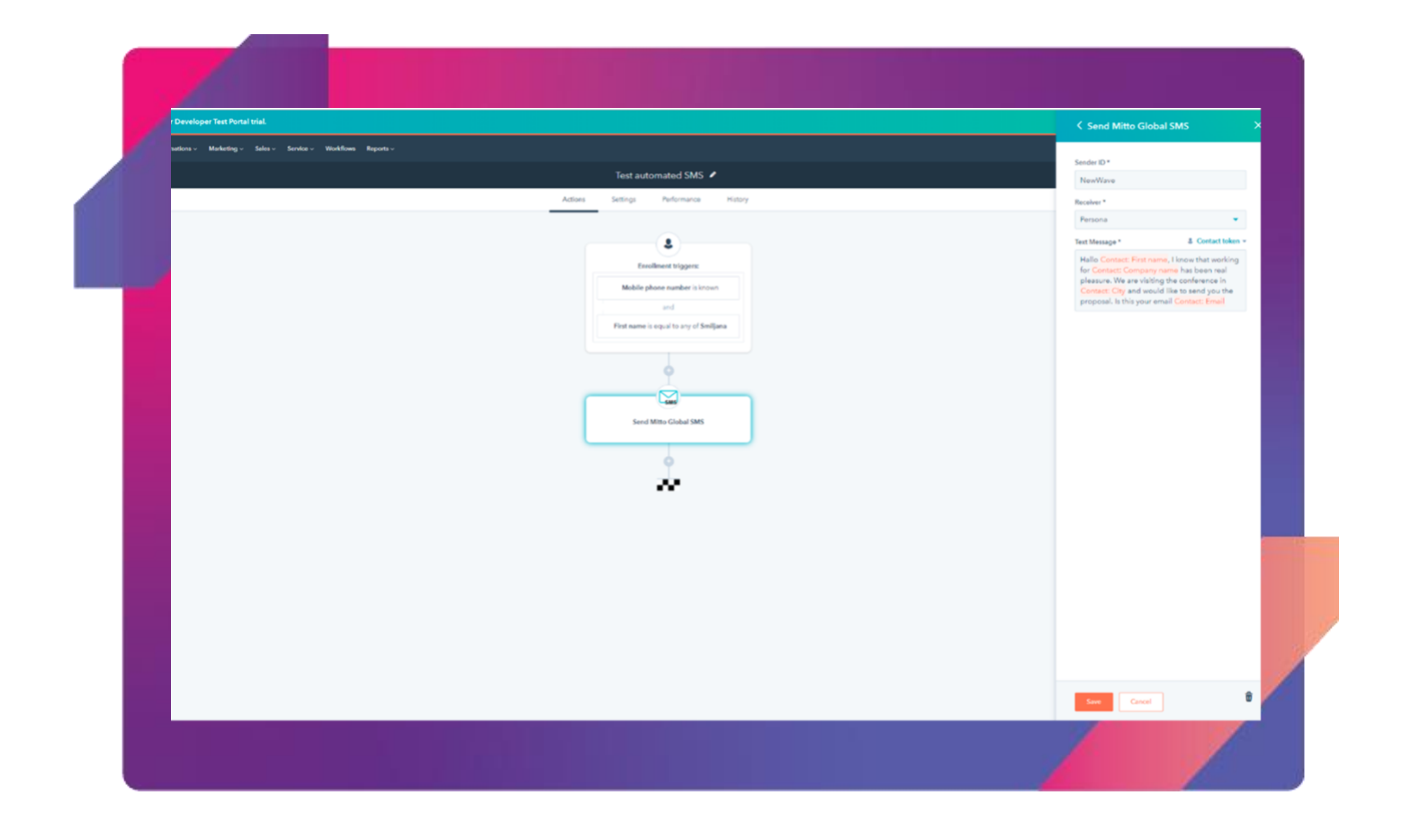

#### **Enable SMS as an Automated Workflow Action**

Add text messaging to any automated workflow. Build your flows with the steps and triggers you need while easily incorporating SMS.

Mitto integration supports: Contact-based, Company-based and Deal-based workflows.

| C Back to workt | lows                                                                       |                                                                                                    | Next |
|-----------------|----------------------------------------------------------------------------|----------------------------------------------------------------------------------------------------|------|
|                 | Contact-based<br>Start with a workflow that triggers based<br>on contacts  | How do you want this workflow to start?             Blank workflow          Crose you own friggers and actions.          Schedule          Set up a recurring trigger that repeats actions at a specific date and time. |      |
|                 | Company-based<br>Start with a workflow that triggers based<br>on companies | Specific date Start on specific date like o webinar, confirmence, or other event. Contact date property Add actions that revolve around a contact date property, like when they became a customer. Preview              |      |
|                 | Deal-based<br>Start with a workflow that triggers based<br>▶ on deals      | Contact enrollment trigger                                                                                                    |      |

Once you choose your starting point, you can **start adding actions**. Choose **Mitto Global SMS** from the menu – **under Connected apps**.

| A Alertz                                                                                                    | Actions Sattions and satisfications Chapter                                                                                                    | A Care of the Care of the Care |
|----------------------------------------------------------------------------------------------------|----------------------------------------------------------------------------------------------------|----------------------------------------------------------------------------------------------------|
| A Version 1       Concose         Choose an action       Concose         Search actions       Concose         Search actions       Concose         Object       Object         Deby       Deby         Deby       Deby         Communications       Deby         Deby       Deby         Deby       Deby         Deby       Deby         Deby       Deby         Deby       Deby         Deby       Deby         Deby       Deby         Deby       Deby         Deby       Deby         Deby       Deby         Deby       Deby         Deby       Deby         Deb | Action     Settings and notifications     Changes       Company envolument trigger     Events that will trigger this workflow:       Group 1     Has completed: Object created       Companies won't re-enroll into this workflow:       ©     © Show details       ©     Configuring. | A Doorso Perf Mo                                                                                                    |
| Connected apps Connect app<br>>                                                                                                    | END                                                                                                    | Explore workflow templotes                                                                                                    |

Now **SMS editor** will show up. Add your sender ID and create your message. Add placeholders if you wish.

| Alerts O Details                                                         | Actions Settings and notifications Changes                            |
|--------------------------------------------------------------------------|-----------------------------------------------------------------------|
| Send Mitto Global SMS to asso Concel Save                                |                                                                       |
| Sender ID * Ra Company token -                                           | Company enrollment trigger<br>Events that will trigger this workflow: |
| Mitte                                                                    | Group 1                                                               |
| Text Message * Re Company token -                                        | Has completed: Object created                                         |
| Hi <b>Ba</b> Company owner > First name , your account has been created. | Companies won't re-enroll into this workflow.                         |
|                                                                          | □                                                                     |
|                                                                          | $\otimes$                                                             |
|                                                                          | Configuring                                                           |
|                                                                          |                                                                       |
|                                                                          |                                                                       |
|                                                                          | END                                                                   |

Once you are done, action step will be added in your workflow.

| Actions Settings and notifications Changes                           |   |
|----------------------------------------------------------------------|---|
| Company enralment trigger<br>Events that will trigger this workflow: |   |
| Group 1 Has completed: Object created                                |   |
| C Companies <b>won't re-enroll</b> into this workflow.               |   |
| Show details                                                         |   |
| Send Mitho Global SMS to associated     contracts                    | _ |
| Send Mitto Global SMS to associated contacts                         |   |
|                                                                      |   |
| END                                                                  |   |

#### **Personalize Messages with Placeholders**

Put variable fields within messages so that each contact receives a personalized note. Leverage all the fields present on the Contact page, Company or Deal info and adjust the messages to each recipient. This personalization can increase the effectiveness of your marketing campaigns.

Placeholders **can be chosen from the drop down** menu "Contact token" or "Company token" for example, but you can add "Contact token" to the Company or Deal-based workflows using the **specific syntax** -> #contact.{internal name}# (e.g. #contact.firstname#).

Internal name can be found in the **Settings > Data Management > Properties > Contact Properties** > Select one contact property > Click on the </> icon:

| First Name       |            |           |                                                                                                    |
|------------------|------------|-----------|----------------------------------------------------------------------------------------------------|
| Basic info       | Field type | Rules (1) | This unique identifier will be used when syncing with integration partners. Once created it can't be edited. |
| Field type       |            |           | Internal name<br>firstname                                                                                   |
| Single-line text |            |           |                                                                                                    |

| BestCompany         | Те            | xt Message *          | 🗟 Company toker       |
|---------------------|---------------|-----------------------|-----------------------|
| Receiver *          |               | Hi 🖪 Company owner    | r > First name , your |
| Status              | - C           | account has been crea | ited.                 |
| Text Message * & Co | ntact token 👻 |                       |                       |

#### **Timeline Record**

All sent messages are recorded on the **Contact timeline**, you can access it by opening your desired contact and clicking on the tab Activity.

This way, you can track and monitor the success of each message.

- See all sent messaged to that contact along with a delivery status and message content.
- If you allow the contact to respond to the message, the activity will be recorded here.

You can use this information to build flows related to contact replies, message status, etc.

**Note:** Please remember that in order to be able to receive messages from contacts, you need to contact Mitto to set this up for you <u>partnerships@mitto.ch</u>

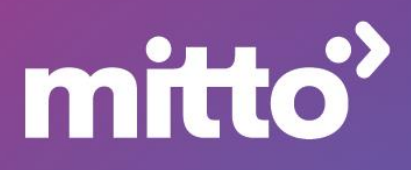